## Passo a passo para mudança de titularidade no eSocial

De acordo com o artigo primeiro da Lei Complementar 150 de 01 de junho de 2020, é considerado empregado doméstico "aquele que presta serviços de forma contínua, subordinada, onerosa e pessoal e de finalidade não lucrativa à pessoa ou à família, no âmbito residencial destas, por mais de 2 (dois) dias por semana". É importante ressaltar que essa mudança de empregador, só poderá ocorrer em três hipóteses, sendo elas:

- Quando o empregador do contrato de trabalho vigente vem a óbito, porém os serviços prestados para a família continuam.
- Quando o empregador do contrato de trabalho vigente se afasta do âmbito familiar, porém é mantido o vínculo empregatício com outro membro da família.
- \* Por decisão dos membros da família em alterar o empregador.

Em qualquer um desses casos, será necessário dar baixa no eSocial do empregador antigo, quanto a inclusão deste empregado no eSocial do novo empregador. Também é de suma importância, se a CTPS for a de modelo antigo, impressa em papel, fazer uma retificação na mesma em anotações gerais, informando os dados do novo empregador.

## 🞌 Para o antigo empregador

Passo 1: Acesse o eSocial, através do link abaixo utilizando seu login e senha pessoal

https://login.esocial.gov.br/login.aspx

| Acesso Seguro 🔒                                                                                                    | Certificado Digital                                                                                                    |
|----------------------------------------------------------------------------------------------------|----------------------------------------------------------------------------------------------------|
| O eSocial é um sistema informatizado da Administração<br>Pública e todas as informações nele contidas estão<br>protegidas por sigilo. O acesso não autorizado, a<br>disponibilização voluntária ou acidental da senha de acesso<br>ou de informações e a quebra do sigilo constituem infrações<br>ou ilícitos que sujeitam o usuário a responsabilidade<br>administrativa, penal e civil.<br>O usuário declara-se ciente das responsabilidades acima<br>referidas ao acessar qualquer sistema no sítio eletrônico do | Se você já possui certificado digita<br>clique na imagem abaixo<br>Certificado<br>Digital O<br>Saiba como obter o certificado digital<br>OU<br>Código de Acesso |
| Módulo Simplificado                                                                                                    | CPF/CNPJ:                                                                                                    |
| Disponível para o Empregador Doméstico, o Segurado<br>Especial e o MEI – Microempreendedor Individual. Para<br>acessar, informe seu CPF/CNPJ, código de acesso e senha<br>ou, caso possua Certificado Digital, clique na imagem<br>correspondente.                                                                                                    | Código:<br>Senha:                                                                                                    |
| Módulo Web Geral                                                                                                    |                                                                                                    |
| Acesso por meio de Certificado Digital para Empresas e                                                                                                    | Login                                                                                                    |

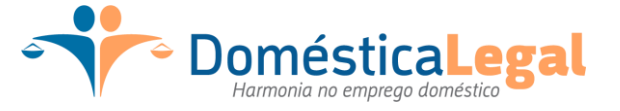

| Empregador/Contribuinte ∨                                                                                                    | Empregados ∨<br>Admitir/Cadastrar<br>Gestão dos Empregados                                                                                                    | Folha de Pagamentos \vee 🦷 Ajuda 🗸                                                                                                    |                                                                                                    |
|----------------------------------------------------------------------------------------------------|----------------------------------------------------------------------------------------------------|----------------------------------------------------------------------------------------------------|----------------------------------------------------------------------------------------------------|
| Maio/2020<br>• Encerrar Folha<br>Acesso Rápido<br>• Folha de Pagamentos<br>• Gestão dos Empregados<br>• Programar Férias (novo)<br>• Reajustar Salário | A Emenda Constitucional nº 72, de 2 de abril<br>de 2013, alterou a redação do parágrafo único<br>do art. 7º da Constituição Federal para<br>estender aos trabalhadores domésticos<br>direitos trabalhistas antes assegurados<br>apenas aos trabalhadores urbanos e rurais.<br>Outros direitos também foram garantidos a<br>esses trabalhadores por meio da Lei<br>Complementar nº 150, de 1º de junho de 2015.<br>Para facilitar o cumprimento das novas | Previu ainda a criação de um sistema<br>eletrônico, onde o empregador doméstico deve<br>informar as obrigações trabalhistas,<br>previdenciárias, fiscais, de apuração de<br>tributos e do FGTS.<br>Esse sistema, de uso obrigatório desde 1º de<br>outubro de 2015, foi desenvolvido sob a<br>plataforma do eSocial, um projeto do Governo<br>Federal que unifica o envio de informações<br>relativas às relações de trabalho no Brasil. |                                                                                                    |
|                                                                                                    | (novo)                                                                                                    | songações criadas, essa ter determinou a<br>implantação do Simples Doméstico, criando<br>um regime unificado para pagamento dos<br>tributos, FGTS e demais encargos incidentes<br>sobre a relação de trabalho doméstico.                                                                                                    | As informações nele prestadas têm caráter<br>declaratório, constituindo instrumento<br>suficiente para a exigência dos tributos e<br>encargos trabalhistas delas resultantes e que<br>não tenham sido recolhidos no prazo<br>consignado para pagamento". |

Passo 2: clique na opção "substituição do representante da unidade familiar"

Passo 3: Clique na opção "Sou o antigo representante".

| Substituição do Representante da Unidade Familiar                                                                                                    |
|----------------------------------------------------------------------------------------------------|
| Utilize esta funcionalidade para alterar o empregador responsável pelo contrato de trabalho do empregado(a) doméstico(a) no eSocial (representante da unidade familiar)*.                        |
| (*) Antigo representante: certifique-se de encerrar as folhas de pagamento dos meses anteriores à data da transferência do empregado. Clique aqui , se desejar visualizar a situação das folhas. |
| ► Clique aqui para orientações                                                                                                    |
| Selecione a Selecione a secondição:                                                                                                    |
| Sou o antigo representante     Sou o novo representante                                                                                                    |

Passo 4: 1 - Selecione a matricula do empregado que o empregador será substituído.

2 - Informe a data em que o NOVO EPREGADOR passará

3 – Infomre o CPF do novo empregador

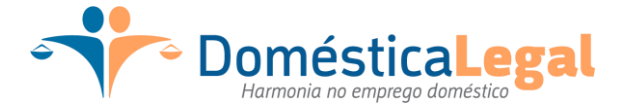

www.domesticalegal.com.br

Passo 5: Será exibido um aviso, perguntando se deseja realmente alterar o empregador, clique em no botão CONFIRMAR

| Aviso                                                    |                    |
|----------------------------------------------------------|--------------------|
|                                                          |                    |
| Confirma a mudança do representante da unidade familiar? |                    |
|                                                          |                    |
|                                                          | Cancelar Confirmar |

O processo para o empregador antigo termina no passo 5 (cinco), sendo necessário o novo empregador também realizar procedimento no sistema do governo, é de suma importância que o empregado primeiramente esteja cadastrado no eSocial do novo empregador ( para cadastrar o empregado no eSocial, CLIQUE AQUI, após o empregado estar cadastrado, seguir o passo a passo abaixo.

## \* Para o novo empregador

Passo 1: Acesse o eSocial, através do link abaixo utilizando seu login e senha pessoal https://login.esocial.gov.br/login.aspx

| Acesso Seguro 🔒                                                         | Certificado Digital                    |
|-------------------------------------------------------------------------|----------------------------------------|
|                                                                         | Se você já possui certificado digital, |
| O eSocial é um sistema informatizado da Administração                   | clique na imagem abaixo                |
| Publica e todas as informações nele contidas estao                      | STATISTICS OF STATISTICS               |
| disponibilização voluntária ou acidental da senha de acesso             | Digital @                              |
| ou de informações e a quebra do sigilo constituem infrações             | 1010101010                             |
| ou ilícitos que sujeitam o usuário a responsabilidade                   | Saiba como obter o certificado digital |
| administrativa, penal e civil.                                          |                                        |
| O usuário declara-se ciente das responsabilidades acima                 |                                        |
| referidas ao acessar qualquer sistema no sitio eletronico do<br>eSocial | Código de Acesso                       |
|                                                                         |                                        |
| Modulo Simplificado                                                     |                                        |
| Disponível para o Empregador Doméstico, o Segurado                      | Cádiza:                                |
| acessar, informe seu CPF/CNPJ, código de acesso e senha                 |                                        |
| ou, caso possua Certificado Digital, clique na imagem                   |                                        |
| correspondente.                                                         | Senna:                                 |
| Módulo Web Geral                                                        |                                        |
| Acesso por meio de Certificado Digital para Empresas e                  | Login                                  |
| ••                                                                      |                                        |
| NC DomésticaLega                                                        | www.don                                |
| Harmonia no emprego doméstico                                           |                                        |

| Empregador/Contribuinte 🗸                                                                                        | Empregados $ \smallsetminus $                        | Folha de Pagamentos $ \smallsetminus $ Ajuda $ \lor $                                                                                                    |                                                                                                    |
|----------------------------------------------------------------------------------------------------|------------------------------------------------------|----------------------------------------------------------------------------------------------------|----------------------------------------------------------------------------------------------------|
|                                                                                                    | Admitir/Cadastrar                                    |                                                                                                    |                                                                                                    |
|                                                                                                    | Gestão dos Empregados                                |                                                                                                    |                                                                                                    |
| Maio/2020                                                                                                    | Informe de Rendimentos                               | A Emenda Constitucional nº 72, de 2 de abril                                                                                                    | Previu ainda a criação de um sistema                                                                                                    |
| Encerrar Folha     Substituição do Representan     da Unidade Familiar     Acesso Rápido     Folha de Paramentos | Substituição do Representante<br>da Unidade Familiar | de 2013, alterou a redação do parágrafo único<br>do art. 7º da Constituição Federal para<br>estender aos trabalhadores domésticos<br>direitos trabalhistas antes assegurados                                              | eletronico, onde o empregador domestico deve<br>informar as obrigações trabalhistas,<br>previdenciárias, fiscais, de apuração de<br>tributos e do FGTS.<br>Esse sistema, de uso obrigatório desde 1º de<br>outubro de 2015, foi desenvolvido sob a<br>plataforma do eSocial, um projeto do Governo<br>Esteral- |
|                                                                                                    |                                                      | apenas aos trabalhadores urbanos e rurais.<br>Outros direitos também foram garantidos a<br>esses trabalhadores por meio da Lei<br>Complementar nº 150, de 1º de junho de 2015.                                            |                                                                                                    |
| Gestão dos Empregados                                                                                            |                                                      | Para facilitar o cumprimento das novas<br>obrigações criadas, essa lei determinou a<br>implantação do Simples Doméstico, criando<br>um regime unificado para pagamento dos<br>tributos, FGTS e demais encargos incidentes | relativas às relações de trabalho no Brasil.<br>As informações nele prestadas têm caráter<br>declaratório, constituindo instrumento<br>suficiente para a exigência dos tributos e                                                                                                    |
| Gestao dos Empregados     Programar Férias (novo)     Reajustar Salário                                          |                                                      |                                                                                                    |                                                                                                    |
|                                                                                                    |                                                      | sobre a relação de trabalho doméstico.                                                                                                    | encargos trabalmistas delas resultantes e que<br>não tenham sido recolhidos no prazo<br>consignado para pagamento".                                                                                                    |

Passo 2: clique na opção "substituição do representante da unidade familiar"

Passo 3: Selecione a opção "Sou o novo representante".

- 3.1: Informe o CPF do antigo empregador
- 3.2: Informe o CPF do trabalhador
- 3.3: informe a data de nascimento do trabalhador

3.4: Informe a Matricula do talhador no vinculo com o empregador antigo, porém se não souber marque a opção "Não possuo informação da matrícula do empregado o representante anterior". A matricula poderá ser localizada no eSocial do antigo empregador.

3.4: Informe a data em que o empregado passou a ser de sua responsabilidade

3.5: Informe a data de admissão do empregado no contrato original, poderá ser localizado na CTPS do empregado ou no eSocial do antigo empregador

| ecione a sua condição:                                                                            | Ŷ                                                        |           |                                                                                                    |
|---------------------------------------------------------------------------------------------------|----------------------------------------------------------|-----------|----------------------------------------------------------------------------------------------------|
| Sou o antigo representante                                                                        | <ul> <li>Sou o novo representante</li> </ul>             |           |                                                                                                    |
| Informe o CPF do antigo repres<br>(empregador anterior no eSocia<br>Informe CPF e data de nascime | entante da unidade familiar<br>I):*<br>nto do empregado: |           | 1                                                                                                    |
| OPE: *                                                                                            | Data da Nacaimento: *                                    | Nomo      |                                                                                                    |
| GFF. "                                                                                            |                                                          | a Nome.   |                                                                                                    |
|                                                                                                   |                                                          |           |                                                                                                    |
| Informe a matricula do emprega                                                                    | do no representante anterior:*                           |           | <ul> <li>Não possuo informação de matrícula do</li> <li>empregado no representante anterior</li> </ul> |
| Informe a data em que o contra<br>sua responsabilidade:*                                          | to do empregado passará a ser de                         | 1-1       | 5                                                                                                    |
| Informe a data de admissão ori                                                                    | ginal do contrato: * 🙆                                   | 100<br>11 | 6                                                                                                    |
|                                                                                                   |                                                          |           | j -                                                                                                    |
|                                                                                                   |                                                          |           |                                                                                                    |
| 🛟 Don                                                                                             | néstica <b>Le</b>                                        | gal       | www.domesticalegal.com                                                                                 |

Passo 4: o eSocial irá exibir um aviso, leia e caso esteja de acordo clique no botão CONFIRMAR

| Aviso        |                                                                                                    |    |
|--------------|----------------------------------------------------------------------------------------------------|----|
|              |                                                                                                    |    |
| 0            | Foi encontrado o contrato do trabalhador com a data de admissão informada. Deseja ajustar<br>este contrato para incluir sua informação como novo representante da unidade familiar? |    |
|              | Cancelar Confirm                                                                                                    | ar |
| Passo 5      | : o eSocial irá exibir a mensagem confirmando a alteração de empregador                                                                                                    |    |
| Gestão dos   | Empregados                                                                                                    |    |
| Retifica     | ação da Admissão do Trabalhador realizada com sucesso.                                                                                                    | ×  |
| Clique no no | ome do empregado para visualizar os dados                                                                                                    |    |

Ativos

021.251.830-99 DOMÉSTICA LEGAL FOLHA DE PAGAMENTO ONLINE

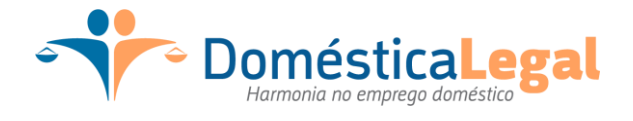

www.domesticalegal.com.br

1